# 招商银行个人银期转账网银签(解)约指南

#### 一、招行网银银期转账签约

1、打开招商银行官网(www.cmbchina.com),选择网上银行应用程序

(个人银行大众版、专业版),登录网上银行;

| 🏉 一网通主页 招商银行官方网站      |                                |                           |                      |                      | 👌 • 📾 · 🗆 🖷                                                           | ・ 页面 🕑 ・ 安全 🕲 ・ 工具 🕘 ・ 🔞                               |
|-----------------------|--------------------------------|---------------------------|----------------------|----------------------|-----------------------------------------------------------------------|--------------------------------------------------------|
|                       | 简体中文 繁体中文 Engli                | sh                        | 一阿通登录   注            | 册   分行网站   人才招聘   服务 | 冬网点   在线客服   网站导航▼                                                    |                                                        |
|                       | Man a 银行                       |                           | 请输入:                 | 关键字                  | Q 搜 索                                                                 |                                                        |
|                       | 主页 个人业                         | 系 公司业务 小企业                | 信用卡 i理財              | 商旅预订 今日招行            | 服务热线: 95555                                                           |                                                        |
|                       | <b>热点频道:</b> 公益平台              | 小企业8家   金葵花理财   私人银行      | う   出国金融   現金管理   空中 | P银行   财智生活网   投资者关系  | 4 社区   微博                                                             |                                                        |
|                       | ◎ 特别推介                         |                           | 8                    | (A) [2               | ) 网上银行                                                                |                                                        |
|                       | • 投融资平台最高收益6%                  | 小企业(家                     |                      |                      | • 个人银行大众版                                                             |                                                        |
|                       | <ul> <li>微信银行免费交易提醒</li> </ul> | "互联网+供应链金                 | <b>a</b> "           |                      | • 个人银行专业版                                                             |                                                        |
|                       | • 在线申请生意货                      | 创新模式与解决方案                 | 案发布                  |                      | • i理财大众版                                                              |                                                        |
|                       | • M+潮人卡在线申请                    |                           |                      |                      | • 电子商务专业版                                                             |                                                        |
|                       | • 招行卡阿购 一定优惠                   |                           | C.                   | 1 2 3 4 5            | • 企业银行UBAHK                                                           |                                                        |
|                       | • 一卡通刷卡享优惠                     | ☑ 重要公告<br>・关于我行网上银行系统切换演练 | 的通                   | 更多>><br>能升级的公告       | <ul> <li>・ 安全提示</li> </ul>                                            |                                                        |
|                       | • 信用卡免费微信服务                    | • 招商银行关于调整部分服务收费          | 项目•关于上海黄金交           | 易所系统升级的公告            | 〕手机银行                                                                 |                                                        |
|                       | ☑ 优惠快讯                         |                           |                      |                      | <ul> <li>手机一网通</li> <li>小人手加銀行</li> </ul>                             |                                                        |
|                       | > 一卡通                          | <b>要</b> 名 >>             | > 信用卡                | 百名))                 | <ul> <li>         · 一八十64限1         ·          ·          ·</li></ul> |                                                        |
| ▲ 招商银行 个人翻 244/95     | 专业版<br>服务电话95555               |                           |                      | 功用管理                 | (第) 在线奏服 帮助中心 重                                                       | 新登录安全进出— 西×<br>公共1000000000000000000000000000000000000 |
| 首页 一卡通                | 信用卡 超级网银                       | 财务管理 金融助手                 | 生活助手                 |                      |                                                                       | Q                                                      |
| 陈户曾建 自动转形             | 自动影響 经进理时                      | の工业号 当款管理                 | 同上支付 功能申望            |                      |                                                                       |                                                        |
| 一卡通                   |                                |                           |                      |                      |                                                                       | 关联一卡通 显示所有余额                                           |
| ▲ 有量行                 | 2                              | 一卡通                       |                      |                      |                                                                       |                                                        |
| 6214 **** **** 3918   | 3                              |                           |                      |                      |                                                                       |                                                        |
| 活期余额:<br>定期余额:<br>查看合 | 申请─+通                          | 关联一卡通                     |                      |                      |                                                                       |                                                        |
| 初期時合。                 |                                |                           |                      |                      |                                                                       |                                                        |
|                       |                                |                           |                      |                      |                                                                       |                                                        |
| NAME (CERT)           |                                |                           |                      |                      |                                                                       |                                                        |

2、选择菜单"一卡通一投资理财一期货一银期转账";

|                              | <b>俱行</b> ↑人間<br>2400 | 1772200<br>1780-001035 |                                                                                  |       |      |      |         | UNRES | hilli zrzedania | <b>服除中心</b> | 119 (95)<br>119 | 使全语 | ಟ – ಶ್<br>ಈ ಬಾ |
|------------------------------|-----------------------|------------------------|----------------------------------------------------------------------------------|-------|------|------|---------|-------|-----------------|-------------|-----------------|-----|----------------|
| 首页                           | -58                   | 信用卡                    | 6010001E0                                                                        | 财务管理  | 金融助手 | 生活助手 |         |       |                 |             | -               |     | tont v         |
| ₩~#H                         | <b>田秋時</b> 9年         | BARR                   | 19 2012017                                                                       | 2)亡业母 | 前数数据 | 同上变对 | their # |       |                 |             |                 |     |                |
| 一卡通                          |                       |                        | 10 withing T                                                                     | 1     |      |      |         |       |                 |             | 关节              |     | 显示环向余额         |
| 0 # * # #                    |                       | 1                      | 11 通知形户管理                                                                        |       |      |      |         |       |                 |             |                 |     |                |
| 8214 ***<br>Skiest<br>Skiest | * **** 391<br>z=      | 8<br>*#                |                                                                                  |       |      |      |         |       |                 |             |                 |     |                |
| 中別進行:<br>化取饼讯:               |                       |                        | <ul> <li>本和原生</li> <li>(2) 本和原生</li> <li>(2) 本教会由状</li> <li>(2) 本教の取用</li> </ul> |       |      |      |         |       |                 |             |                 |     |                |
|                              |                       |                        | 20010                                                                            |       |      |      |         |       |                 |             |                 |     |                |
|                              |                       |                        | ales.                                                                            |       | 把邮助行 | 1    |         |       |                 |             |                 |     |                |
|                              |                       |                        | *東南昌<br>田北道                                                                      | •     |      |      |         |       |                 |             |                 |     |                |
|                              |                       |                        | 站人情信事事<br>风险评由                                                                   | •     |      |      |         |       |                 |             |                 |     |                |

3、点击协议管理里的"申请"按钮进入签约界面;

| @ 推1          | 1 4 行 1 1 1 1 1 1 1 1 1 1 1 1 1 1 1 1 1 | #<br>#96655                                 | 机能地图 在线索服 帮助中心 胞新投票 安全道出 — 西 🗙<br>自己公司 |
|---------------|-----------------------------------------|---------------------------------------------|----------------------------------------|
| 首页            | 一時間 信用                                  | 卡 超级网银 财务管理 金融助手 生活助手                       | 2742 • Q                               |
| 外户管理          | 回1549年 田101                             | 898                                         |                                        |
| 10 marth      | RS † ANALISYOK                          |                                             | 二 前前年:102805                           |
|               | 一卡道奈号:                                  | 6214 .3918 -                                |                                        |
|               | 168019-217± (21                         | 1全转活明 赛岛内间全全部 建设好陶冶物 <b>一门</b> 上门。 4.2.8.8% |                                        |
| • 1823940     | <b>ж</b> #Р:                            |                                             |                                        |
| 依尚末津          | 立眼明教师协议,请申请建立                           | noz: [_m a                                  |                                        |
|               |                                         |                                             |                                        |
| 1 In-10-02-02 | 市場在線開始等けらのます。                           | <b>游话 主闭顶面的地。</b>                           |                                        |
|               |                                         |                                             |                                        |
|               |                                         |                                             |                                        |
|               |                                         |                                             |                                        |
|               |                                         |                                             |                                        |

NERS EXECUTE

4、阅读协议后,点"确定";

|                                                                                                    | <b>新祭行</b> 244                          | 根行专业版<br>>时服务电话955           | 56       |                                    |                                  |                                                                                     |                                                                         | 功能地震                                | <b>ZUN</b> S | 帮助中心 | 重新显示 | <del>女全道</del> 出 | - бх<br>фаж |
|----------------------------------------------------------------------------------------------------|-----------------------------------------|------------------------------|----------|------------------------------------|----------------------------------|-------------------------------------------------------------------------------------|-------------------------------------------------------------------------|-------------------------------------|--------------|------|------|------------------|-------------|
| 首页                                                                                                    | 卡通                                      | 信用卡                          | 超级网银     | 财务管理                               | 金融的月                             | = 生活助手                                                                              |                                                                         |                                     |              |      |      |                  | 221ME + Q   |
| 账户管理                                                                                                    | 自然的行                                    | 自动制算                         | 10.5 Bit | 外汇业务                               | 28.4%                            | 同上支付                                                                                | 边船由清                                                                    |                                     | _            |      |      |                  |             |
| a anu                                                                                                    | 锯: 涂料粉条                                 |                              | ø        | 一 國資材設置<br>一卡道卡号:                  | 621                              | 3918                                                                                |                                                                         |                                     | A            |      |      | 家面号:             | 102503      |
|                                                                                                    | 一卡唐卡号:                                  | 1                            | 62148557 |                                    |                                  | 一根期排除,并产品                                                                           | (任务款 -                                                                  |                                     | -            |      |      |                  |             |
| <ul> <li>(長期秋)     (20)     (20)     (20)     (20)     (20)     (20)     (20)     (20)     (20)     (20)     (20)     (20)     (20)     (20)     (20)     (20)     (20)     (20)     (20)     (20)     (20)     (20)     (20)     (20)     (20)     (20)     (20)     (20)     (20)     (20)     (20)     (20)     (20)     (20)     (20)     (20)     (20)     (20)     (20)     (20)     (20)     (20)     (20)     (20)     (20)     (20)     (20)     (20)     (20)     (20)     (20)     (20)     (20)     (20)     (20)     (20)     (20)     (20)     (20)     (20)     (20)     (20)     (20)     (20)     (20)     (20)     (20)     (20)     (20)     (20)     (20)     (20)     (20)     (20)     (20)     (20)     (20)     (20)     (20)     (20)     (20)     (20)     (20)     (20)     (20)     (20)     (20)     (20)     (20)     (20)     (20)     (20)     (20)     (20)     (20)     (20)     (20)     (20)     (20)     (20)     (20)     (20)     (20)     (20)     (20)     (20)     (20)     (20)     (20)     (20)     (20)     (20)     (20)     (20)     (20)     (20)     (20)     (20)     (20)     (20)     (20)     (20)     (20)     (20)     (20)     (20)</li></ul> | 14.ボク:<br>1200月期時間1900,0<br>英面提供保護時間時間1 | atianezour: (<br>Sirmez: Mil | n n      |                                    | 11日)<br>ギオ<br>近体)<br>乙才<br>电話    | (小人事)(小人事)(小人事)(小人事)(小人事)(小人事)(小人事)(小人事)                                            | (A) (AE (25) (17) (AE<br>(17) (17) (17) (17) (17) (17) (17) (17)        |                                     |              |      |      |                  |             |
|                                                                                                    |                                         |                              |          | 早、111<br>91)《人民市場行5<br>91章 1995年6月 | 方並撥 《中族人名<br>律洋代大客驾内》<br>冬夏和湖法望在 | 8月46日4日)(4月3<br>8月1日日)<br>10月1日日<br>11日日日<br>11日日日<br>11日日日<br>11日日<br>11日日<br>11日日 | 4人民共和国資源使行法3。<br>14世紀年末3年末3年8月夏的連<br>1994年の2018年1月夏の連<br>29月 後三<br>2019 | (翻译文画管理品<br>約9 等注律法代加<br>文课卡相任推荐版 ● | v            |      |      |                  |             |

5、按对话框提示录入姓名、证件号、选取"国海良时期货"并填写 资金账号、资金密码,然后点击"建立"按钮;

NATE STATISTICS

|                   | <b>任行</b> 24                 | 银行专业版<br>N时服务电话9555 | 55       |                      |              | 功能地图 在线客服 帮助中心 重新登录 多 | ि क – 188195<br>इ.स. |
|-------------------|------------------------------|---------------------|----------|----------------------|--------------|-----------------------|----------------------|
| 首页                | — <b>F</b> .M                | 信用卡                 | 超级网银     | 财务管理 金融              | 助手 生活助手      |                       | 功能- Q                |
| Rega              | mats1499                     | 网络长寿                | (発展運行    | ACLS BR              | B语 月上來付 物能会構 |                       |                      |
| <b>百 当何功</b>      | 2: (原用約9)]<br>一下:唐卞号:        | Г                   | 62148557 | -FEF9: 621           | 3918         |                       | <b>成旧4</b> :102605   |
|                   | 活动的理由                        | 全。《理正主教法            | 期 登记     | 协议状态:<br><b>胜名</b> : | 他以来建立        |                       |                      |
| · 秋田時日            | iffP:<br>ZNRAFRIBUL:         | ₩ <b>申请建立</b> 协议:[  | ⊕.iĭ     | 证件类别:                | 800 ·        |                       |                      |
| 说明:<br>1 Milester | 7 3518 111 (2 10 10 10 10 10 | hioman, ware        | *######  | 证件号码:<br>取象包码:       |              |                       |                      |
| + 1004 8423       | COLOR DATA STREET            | ANNUAL T. BUIME     | A HANDA  | Tùtte :              | 人民市          |                       |                      |
|                   |                              |                     |          | 期济公司:                |              |                       |                      |
|                   |                              |                     |          | 保证金账号:               | 115894       |                       |                      |
|                   |                              |                     |          | 朝途公司许全名码:            | *******      |                       |                      |

6、对录入的信息进行确认;

| 首页             | 一下通             | 信用卡        | 道级网银     | 划务管理    | 金融助于                | 生活助于         |                                                          |      |   |  |              | itania 🕶 |
|----------------|-----------------|------------|----------|---------|---------------------|--------------|----------------------------------------------------------|------|---|--|--------------|----------|
| 产售到            | 三约49年           | 自动和限       | 投展透明     | 9月11日6月 | 治和教授                | 同上支付         | 均能曲道                                                     |      | - |  |              |          |
| 2 治病功能         | : + +R18\$19N   |            | 2        | 一网站村县根  |                     |              |                                                          |      | 8 |  | <b>新田市</b> : | 102005   |
|                | 一书道寺与:          | ŗ          | 62148557 | 50+     | R. 新花: 11-12        | #建立          |                                                          |      |   |  |              |          |
|                | 活眼转得证:          | i (Guestia | in the   |         | 推名:[                | -            |                                                          |      |   |  |              |          |
| · IRAINSK      | <b>开户:</b>      |            |          | ie:     | H##2001 : (#16      | w.           |                                                          |      |   |  |              |          |
| 當尚未建立          | 2HRADPHORD - AP | 中國建立16次:[  | 中谈       | α.      | ***                 | 油岛           |                                                          |      |   |  |              |          |
| 説明:<br>1 物の苦度页 | 面提供原用转导的        | Saber, Ma. | 关闭和查询    | 10      | ?) "                | 输认信所适等的5<br> | 641王确无禄,并提交议)<br>]   • • • • • • • • • • • • • • • • • • | 表筆吗? |   |  |              |          |
|                |                 |            |          | 48      | <b>武公司:</b>         | 現實有限公司       | •                                                        |      |   |  |              |          |
|                |                 |            |          | 傳道      | 2948 : <b>]</b> 111 | 804          |                                                          |      | 1 |  |              |          |
|                |                 |            |          | 期該公司政   | 2276 · ···          |              | -                                                        |      |   |  |              |          |
|                |                 |            |          |         | H                   | 12 ×         | (1)                                                      |      |   |  |              |          |

7、银期开户成功。

|                                                                                             | 前 俱 行 ?~~                                                              | 1817 9 350x<br>- 1938 9 350x | 55                                                                                                    |                  |                                                                                                    |                                                         |                                      | TO REHE WI | 石橋本田 | 厳助中心 | <b>650</b> 00 | <b>☆</b> 全通出 | - 5<br>#3 | *          |
|---------------------------------------------------------------------------------------------|------------------------------------------------------------------------|------------------------------|----------------------------------------------------------------------------------------------------|------------------|----------------------------------------------------------------------------------------------------|---------------------------------------------------------|--------------------------------------|------------|------|------|---------------|--------------|-----------|------------|
| 首页                                                                                          |                                                                        | 信用卡                          | 建设网设                                                                                                    | 财务管理             | 金融助王                                                                                                    | 生活助手                                                    |                                      |            |      |      |               |              | 7542 -    | <b>Q</b> ) |
| 的合规理                                                                                        | #154eTr                                                                | 自己的现                         | 向用现时                                                                                                    | 単位曲章             | 计数据语                                                                                                    | 同上市村                                                    | 物能會導                                 |            | _    |      |               |              |           |            |
| <ul> <li>10 一世世</li> <li>10 当時込</li> <li>10 当時込</li> <li>10 当時込</li> <li>11 時込営業</li> </ul> | 国地科学校<br>182: 任机制计算机<br>一个目的有效。<br>适为机制计算机<br>加速机制制的公。3<br>2014用制制的公。3 | ансыя<br><u> </u>            | (2148)37<br>(2148)37<br>(318) (318)<br>(318) (318)<br>(318) (318)<br>(318) (318)<br>(318) (318)<br>(318) (318)<br>(318) (318) (318)<br>(318) (318) | ○:CUS<br>● 所見対数化 | 9月1日<br>(1月11日)<br>(1月11日)<br>(1月11)<br>(1月11)<br>(1月11)<br>(1月11)<br>(1月11)<br>(1月11)<br>(1月11)<br>(1月11)<br>(1月11)<br>(1月11)<br>(1月11)<br>(1月11)<br>(1月11)<br>(1月11)<br>(1月11)<br>(1月11)<br>(1月11)<br>(1月11)<br>(1月11)<br>(1月11)<br>(1月11)<br>(1月11)<br>(1月11)<br>(1月11)<br>(1月11)<br>(1]1)<br>(1]1) | □1上並17<br>5年版書 立 (5 名 4 5 0 2 1 4<br>6 (7 名 9 ± 0 2 1 4 | で知道中間<br>(AE 他)<br>910 ) 建立1000,000。 |            |      |      |               | 234          | 102605    |            |

#### 二、招商银行银期转账功能激活

客户在期货公司端申请银期转账功能后,不能立即使用,必须到招行柜面或网上银行进行银期转账功能的激活后,方可转账。

网银激活银期转账功能流程:

1、选择菜单"一卡通一投资理财一期货一银期转账";点击协议管

### 理里的"激活"按钮;

|                                 | 1 4 行 PAB                                                                                                    | 17专业数<br>1副期间1895555    |                                       |                    |         |            | U) NOVEMBER 2014 State State | · 朝助中心 重新整新 安全通出 — 5<br> |
|---------------------------------|----------------------------------------------------------------------------------------------------|-------------------------|---------------------------------------|--------------------|---------|------------|------------------------------|--------------------------|
| រជ                              | 506                                                                                                    | 信用卡                     | 超级网银                                  | 财务管理               | 金融助手    | 生活助手       |                              | 129AE •                  |
| ~#U.                            | III N. SK TH                                                                                                    | (0.15) BC (0.1          | 10月7日日1                               | 910-11-12<br>11-12 | huag    | FILTH THEM |                              |                          |
| 2 当称功能                          | IN: KHAHEYAK                                                                                                    |                         |                                       |                    |         |            |                              | · 飲養等: 102505            |
|                                 | 一书唐大号:                                                                                                    | 621                     | 1 911                                 |                    |         |            |                              |                          |
|                                 | 派期转保证金                                                                                                    | 假证金转活期                  | 查询保证金余额                               | 修动的标识的             | - botht | 4.交易変/得    |                              |                          |
| UFA-                            | +#il 6214                                                                                                    | 3918 的研究特               | 朱佳说:                                  |                    |         |            |                              |                          |
| Mrtt                            | 防和                                                                                                    |                         | 机给公司                                  | 的导                 |         | 則波公司名称     | 保证金殊号                        | 状态                       |
| (数2曲                            | ARG                                                                                                    |                         |                                       |                    | UBR     | F株公司       | 115894                       | 协议夺曲酒                    |
| 绿个数:                            | 1                                                                                                    |                         |                                       |                    |         |            |                              |                          |
| 基个数:<br>明:<br>15以教授7            | 1<br>1面提供給料物能力の                                                                                                    | 的重力、数法、关注               | -interation.                          |                    |         |            |                              |                          |
| 净个数:<br>明:<br>他以若爱历             | 1<br>Think (FRAMERIA STATE                                                                                          | 的要求、数法、关注               | Hanetathit.                           |                    |         |            |                              |                          |
| ▶个数:<br>:明:<br>16辺智理Ⅱ           | 1<br>നക്ഷണങ്ങൾ നാ                                                                                                   | 的慶立、數法、共同               | · · · · · · · · · · · · · · · · · · · |                    |         |            |                              |                          |
| ₩个数:<br>20月:<br>15辺賀 <i>型</i> 7 | 1<br>Dimit (F16) 1999(8), (D.0)                                                                                     | 的建立、数法、关注               | Hang (athir.                          |                    |         |            |                              |                          |
| 等个数:<br>2明:<br>16:2数增加          | 1<br>നക്ഷണങ്ങൾ നൾ                                                                                                   | 的原方、数法、关注               | anne jatoar.                          |                    |         |            |                              |                          |
| 學个數:<br>(明:<br>19:23前增7         | 1<br>Tille of the second second second second second second second second second second second second second second | 的意力、数法、关注               | Hangerathat.                          |                    |         |            |                              |                          |
| 事个数:<br>:明:<br>16心若理0           | 1<br>500-100-100-100-100-00-00-00-00-00-00-00-                                                                      | 的意力、数法、关注               | Hange at hat.                         |                    |         |            |                              |                          |
| 5年个数:<br>2011:<br>19-21新提5      | 1<br>गातिल्या नगरमा प्राप्त करने करने                                                                               | 1901(1977), 1963), 1973 | HNOM (UTAL).                          |                    |         |            |                              |                          |

2、按照对话提示框录入相关信息后点击"激活协议";

| 24小町部5車道95555                      |                |                 | 功能地斯 在线角眼 帮助中 | о яная ясан — 6<br>Ф: |
|------------------------------------|----------------|-----------------|---------------|-----------------------|
| 首页 一层面 信用卡 超级网络                    | 财务管理 金融        | 助手 生活助手         |               | 功能 - 3                |
|                                    | カビ山市 日初<br>    | 居地 阿上文() 功能申请   | ×             |                       |
| III mathing t analysisk            | 13 当时功能:积累和除激活 | 1900 II # ###+: | 102610        | u arm¥ : 102605       |
| 一中國作号: [62148557                   | 一年還未發: 6714    | 3918            |               |                       |
| 通规转保证金 网络金彩活网 推动                   | in a that      | th (2) 海道·法     |               |                       |
| ・ 以下是一年道 6214855711013918 幼県同時第18辺 | 146 ·          |                 |               | ii.w                  |
| 新春] 人民后                            | 1014-031       |                 |               | 他的市場這                 |
| 记录个数: 1                            | 证件句码:          |                 |               |                       |
| 昆明:                                | 限制:200         |                 |               |                       |
| 1 协议管理页面是但根据转账协议的建立。激活、关码和查询       | 1510           | 人民市             |               |                       |
|                                    | 明武公司(          |                 |               |                       |
|                                    | 保正金殊号:         | 115894          |               |                       |
|                                    |                | (高端的识) [关闭]     |               |                       |
|                                    |                |                 | ×             |                       |
|                                    |                |                 |               |                       |
|                                    |                |                 |               | 小田市村 おままたりょうみ         |

3、信息无误后点击"确定";

| 而页                                   | 一時通             | 信用卡         | 超级网银          | 财务管理 企      | 融助工             | 生活助手               |             |             |    |      |             | 功能* Q  |
|--------------------------------------|-----------------|-------------|---------------|-------------|-----------------|--------------------|-------------|-------------|----|------|-------------|--------|
| li⇔#12                               | 四454479         | 1110年月      | 经共增时          | NC45 (      | 新建理             | 同上市付               | 物能中有        |             |    |      |             |        |
| (1) 治病功                              | AR : 487,745406 |             | <b>a</b> -    | - 西瓜对古柯     |                 |                    |             |             | ×  |      | AD 100 VA 1 | 102605 |
|                                      | 一方道大学;          | ir.         | 02148357      | 的议称         | <b>5:</b> 19329 | 588id              |             |             |    |      |             |        |
|                                      |                 | 1           |               | 81          | g;              | -                  |             |             |    |      |             |        |
| 10000028                             | 拉和中国地震          | 1952 309578 | 14.H #19      | 证件类         | 201: [#48]      | LEF.               |             |             |    | <br> |             |        |
| <ul> <li>以下是</li> <li>)時作</li> </ul> | -Fill 6214      | 3916 8987   | REPAIR HOLD I | 医体育         |                 | 103300303030       |             | 100         | 14 |      | te          |        |
| (B/B)                                | 人民后             |             |               | *           | 自國式的            | 消息                 |             |             |    |      | 的这种曲道       |        |
| 记录个数:                                | 1               |             | _             | 40          | 2) 8            | 输入信所请写的资料          | 正确无误,并提交改表  | 御伯令         |    |      |             |        |
|                                      |                 |             |               |             |                 | - MR (             | Rin         |             |    |      |             |        |
| 说明:<br>1 协议管理                        | 页面提供根料能协议       | 的建立、激活。     | 关闭和查问         | REA         | गम् । व         | 和政治研究和             | 1           |             |    |      |             |        |
|                                      |                 |             |               | 保证金账        | 8   115         | 894                |             |             |    |      |             |        |
|                                      |                 |             |               |             | 100/61          | 98) ( <b>5</b> 6   | 1           |             |    |      |             |        |
|                                      |                 |             |               |             |                 | terest freezentere |             |             |    |      |             |        |
|                                      |                 |             |               |             |                 |                    |             |             |    |      |             |        |
|                                      |                 |             | 1             | 若認遇过期試合司擁護中 | 调了获行的           | 加加斯特殊业务,同时         | 常要通过此功能添活才( | 包正式使用根基特殊功能 | 2  |      |             |        |

4、银期功能激活成功。

| 招商 祭 行 个人様行き金麗     「WANDERSTATION 24小学程券株道595555               |                                                               | 功能地制 在线索服 帮助中心 重新整果 安全退出 - 5 × |
|----------------------------------------------------------------|---------------------------------------------------------------|--------------------------------|
| 首页 一方面 信用卡 超级网络                                                | !                                                             | лане - 🔍                       |
|                                                                | 7.130 20時間 同上支付 28年前<br>                                      | 8                              |
|                                                                | <ul> <li>         ・(本身:621, 3918) 新市(500,53)。     </li> </ul> | * 1029 10200                   |
| 武術:     人民     人民     人民     (     武術     )     (     武術     : | 天地                                                            | tok siteri                     |
| 11100管理页重量(用模糊和称曲60部建立。激活、关闭和道计                                |                                                               |                                |

白雪草町 - 把出研TAL 医长期型

## 三、招商银行网银银期转账解约

1、选择菜单"一卡通一投资理财—期货—银期转账";

| ◎招                         | 有很行 24            | 人银行专业版<br>小时服务电话955! | 55                                                                         |               |           |               |               | 功能地图             | 化化物服 | 帮助中心    | 重新算录 安       | ежн — Ф<br>Фа       | *  |
|----------------------------|-------------------|----------------------|----------------------------------------------------------------------------|---------------|-----------|---------------|---------------|------------------|------|---------|--------------|---------------------|----|
| 首页                         | — <del>k</del> iñ | 信用卡                  | 超级网银                                                                       | 财务管理          | 金融助手      | 生活助手          |               |                  |      |         |              | 7588 -              | 2  |
| 31-Bill                    | 田和時代              | 目标制度                 | 何度適加                                                                       | 20日1日         | 的政務理      | 同上支付          | 防能牵进          |                  |      |         |              |                     |    |
| 一卡通                        |                   |                      | 经历过时期页                                                                     | 1             |           |               |               |                  |      |         | ×H-k         | 通 显示所有余数            | 1  |
| <b>〇 祖玄</b> 名              | ŧ.                |                      | 道动形产管理                                                                     |               |           |               |               |                  |      |         |              |                     |    |
| 6214 ***<br>活明亲戚:<br>定明亲载: |                   | 918                  | <ul> <li>▲ 通知产品</li> <li>▲ 信句性存款</li> <li>● 基金</li> <li>● 透安/面積</li> </ul> | •<br>•<br>•   |           |               |               |                  |      |         |              |                     |    |
| 特別進介:                      |                   |                      | ○ 二市営会                                                                     | •             |           |               |               |                  |      |         |              |                     |    |
| 优惠快讯:                      |                   |                      | ④ 低富全白根<br>金根改革品                                                           | •             |           |               |               |                  |      |         |              |                     |    |
|                            |                   |                      | 外 C 映画<br>运費                                                               | :             |           |               |               |                  |      |         |              |                     |    |
|                            |                   |                      | 明證                                                                         |               | 190014498 |               |               |                  |      |         |              |                     |    |
|                            |                   |                      | 学祖<br>大学商品<br>道府選<br>私人統行罪事                                                | ,<br>,<br>,   |           |               |               |                  |      |         |              |                     |    |
| ♥   极品五笔                   | 3 - T and         |                      | 问验评估                                                                       |               |           |               |               |                  |      |         | <b>计直接</b> 数 | 他丰 <u>男7.0.4</u> 证明 | 1年 |
| 1 开始                       | \$ 60             | 🖬 🦉 🌈 1640           | 85                                                                         | C HIMIRIO - W | yk. 🖉 161 | <b>8</b> 9867 | A 1800 1810 - | <br>11 个人取户间和55年 |      | 把商银行个人相 | N7 🦉 🤇       | @ A O =" @ 13       |    |

2、点击协议管理里的"取消"按钮;

| 首方         一方面         供用卡         取扱規数         就効用         金融加手         生活的手           NP世報         田田市場         和市場         利用         利用 |          |          |        |        |                  |       |                        |                    | 000                 | 447 <b>880</b> 418955 | terreterret 24   |               |
|----------------------------------------------------------------------------------------------------|----------|----------|--------|--------|------------------|-------|------------------------|--------------------|---------------------|-----------------------|------------------|---------------|
| Prometel 加加加率 当時期期 PC会司 分割整理 PLとかけ Tableの構     ID 当時の第二 税利利用                                                                                                    | 功能。      | 1        |        |        |                  | 生活助手  | 金融加干                   | RASS STEEL         | 民政政制                | 信用卡                   | teim             | 首页            |
| IE 空前功能: 時利4時後                                                                                                    |          |          |        |        | 功納益書             | 同上並付  | 988H                   | いこ前の               | 10 直接封              | 具物制度                  | an that the      | 9.户管理         |
|                                                                                                    | 唇: 10260 | er 1000  |        |        |                  |       |                        |                    |                     |                       | NE : 197,7851995 | III 当购功       |
|                                                                                                    |          |          |        |        |                  |       |                        | 918 💌              | 6214                |                       | -+               |               |
|                                                                                                    |          |          |        |        | TRAD             | -     |                        | 0.05 01.3/10052.75 | NUMBER OF STREET    | CO. INCOME            | AL MILLIO (SU)   |               |
| * LTF 5214 3918 BYR MB9 M902:                                                                                                    |          |          |        |        | 1, 30, 10 Mg 148 |       | Distance in the second | NAME DECOMPOSITION | VEAU DE VIER ET SET | Lada: 1913/Lada #00   | ACLASS 7 STALL   |               |
|                                                                                                    |          | te as    | guess. |        | ero el cre       | 10    |                        | 公司编号               | A ASPESSION CO      | AATO BUN              | 下川 0214          | * 671-95      |
| 取消 人民告 200032 活動単立項 115494 19323                                                                                                    | 17       | 10-22/24 |        | 115694 |                  | (現合何) | 1831                   | 00002              | 60                  |                       | 人民商              | Rin           |
|                                                                                                    |          |          |        |        |                  |       |                        |                    |                     |                       | 1                | 112-14-1 MA - |

3、按照对话框提示进行相关信息的录入后点击"取消协议";

| 首页             | - 535             | 信用卡 超级网络        | 1 财务管理 金融      | 助手 生活助手      |   |   |               | 功能 * Q |
|----------------|-------------------|-----------------|----------------|--------------|---|---|---------------|--------|
| 的管理            | 目的转行              | 自动取用 经运港院       | 2026 88        | 医道 网上文时 功能申请 |   |   |               |        |
| THE LANDSTR    | when introduction |                 | — 用面刺击器        |              | 2 | 3 |               | 100000 |
| 154 - 1049 / O |                   | 62148557        | 一千里千号: 621     | 1918         |   |   | in Widow      | 102003 |
|                | 活用時代開設。           | 金 网络金钟新期 臺灣     | 的议律者:          | 1600元建立      |   |   |               |        |
| • 以下是·         | -Fill 62148557    | 11013918的原则转换的议 | 林岱 :           | 1            | փ |   |               |        |
| 計作             | 人民后               | ft.             | 证件供制:          | 身份证          |   | 4 | 秋春<br>1900出建立 |        |
| 记录个数:          | 1                 |                 | 证件号码:          |              |   |   |               |        |
|                |                   |                 | 収定初日:          |              |   |   |               |        |
| 说明:<br>1 协议转度  | 而而是前铜制铸版出         | 心的绝立、熟悉、关闭和查认   | mift :         | AR15         |   |   |               |        |
|                |                   |                 | <b>朝</b> 寶公司 : | , 胡吉有陽公司 💌   |   |   |               |        |
|                |                   |                 | (夏还金张号:        | 113894       |   |   |               |        |
|                |                   |                 | 期請公司將公在時:      |              |   |   |               |        |
|                |                   |                 |                | [取消协议] 关 语   |   |   |               |        |

4、确认信息无误后点"确定";

| 二子道         信田卡         取扱取税         以参替物         公園的手         生活的手           10日         10日                                                                                                    |             |
|----------------------------------------------------------------------------------------------------|-------------|
| 1971日日 単加2年 20月1日 20月1日 20月 | 1088 +      |
| 図 当前功能:     第2148357     第318       一利用大学:     6214     3918       一利用大学:     6214     3918       一利用大学:     6214     3918       一利用大学:     6214     3918       「用大学:     6214     3918       「用大学:     6214     3918       「用大学:     6214     3918       「用大学:     6214     3918       「用大学:     6214     3918       「用大学:     6214     3918       「用大学:     6214     3918       「用大学:     6214     3918       「日本学:     6214     3918       「日本学:     6214     3918       「日本学:     6214     3918       「日本学:     11482     11482       「日本学:     日本学:     11482       「日本学:     11482     11482       「日本学:     11482     11482       「日本学:     11482     11482       「日本学:     11482     11482       「日本学:     11482     11482       「日本学:     11482     11482       「日本学:     11482     11482       「日本学:     11482     11482       「日本学:     11482     11482       「日本学:     11482     11482       「日本学:     11482   <                                                                                                    |             |
| - 小陽下等: (2148357)  - 通用特保证金 通磁金精晶構 変換  - 、以下者小湯 621483571013918的問題時後估论  - 、以下者小湯 621483571013918的問題時後估论  - 、以下者小湯 621483571013918的問題時後估论  - 、                                                                                                    | 飲酒号: 102605 |
|                                                                                                    |             |
|                                                                                                    |             |
|                                                                                                    | 11.00       |
|                                                                                                    | 协议已建立       |
| ■第次公司:<br>「第二法院後:115664                                                                                                    |             |
| (後正金陽号: 115894                                                                                                    |             |
|                                                                                                    |             |
| 解决公司资金登码: meenee                                                                                                    |             |
| (Raba) ( <u>A. a.</u>                                                                                                    |             |
|                                                                                                    |             |

5、银期取消成功。

| 924                                                                                                    | 一卡通           | 信用卡                | 超级网盟        | 财务管理    | 金融助手     | 生活助手    |              |               | 功能                |
|----------------------------------------------------------------------------------------------------|---------------|--------------------|-------------|---------|----------|---------|--------------|---------------|-------------------|
| 十世道                                                                                                    | 自动转行          | 首75/85 <b>9</b>    | tilum imite | 外亡道用    | 1000     | 同上面的    | 功能牛清         |               |                   |
| <b>同</b> 当前功                                                                                                    | iù : (RXIII)  |                    | <u>a</u> -  | - 開页対話框 |          |         |              |               | 山 飯面号:1026        |
|                                                                                                    | 一卡通卡号:        | ſ                  | 62148557    |         | 52.98 44 | 账取罚协议申请 | 服成功!         |               |                   |
|                                                                                                    | 品和時保证金        | 1111 1111 12 14 13 | 6.01 W/W    |         | 一卡里      | +号:621  | 918) 取消转议成功。 |               |                   |
| • U.T.A-                                                                                                    | FIL 021403371 | 1013910 608        | NIPOSKED GK |         |          |         |              |               |                   |
| 授作                                                                                                    | 58            | p .                |             |         |          |         |              | <del>19</del> | 代古<br>14:00:00 mm |
| (1953年<br>1953年<br>1955年<br>1955年<br>1955年<br>1955年<br>1955年<br>1955年<br>1955年<br>1955年<br>1955年<br>1955年<br>1955年<br>1955年<br>1955年<br>1955年<br>1955年<br>1955年<br>1955年<br>1955年<br>1955年<br>1955年<br>1955年<br>1955年<br>1955年<br>1955年<br>1955年<br>1955年<br>1955<br>1955 | 1             |                    |             |         | 英语       |         |              |               | DACKETVERY        |
| 尼明:<br>1 19以答理)                                                                                                    | 页面是仿根其种族的     | 2001年三、他指,         | 关闭印度印       |         |          |         |              |               |                   |
|                                                                                                    |               |                    |             |         |          |         |              |               |                   |
|                                                                                                    |               |                    |             |         |          |         |              |               |                   |
|                                                                                                    |               |                    |             |         |          |         |              |               |                   |
|                                                                                                    |               |                    |             |         |          |         |              |               |                   |